## Guide til opsætning af den nye **Daikin Residential Controller**

Den gamle Daikin Online Controller udgår, så du skal nu skifte til den nye og forbedrede online styring.

Scan QR-koden og hent appen

## VIGTIGT!

(1)

(2)

Α

В

(3)

Din mobil skal være på det samme WiFi-netværk, som varmepumpen er forbundet til/skal forbindes til.

App Store

**Basisnetværksparametre:** 2,4 GHz, IEEE 802.11b/g/n, Kanal 1~13 Vær opmærksom på 5 GHz netværk pt. ikke supporteres

Opsæt WiFi

Sluk enheden på on/off, hvis den er tændt (on).

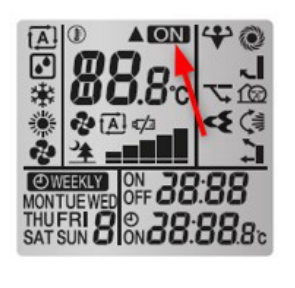

Google Play

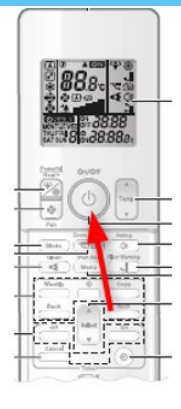

Tryk på 🕅 og hold den inde i ca. 5 sek. indtil SP vises i displayet og blinker.

Tilslutning uden WPS-knap på routeren

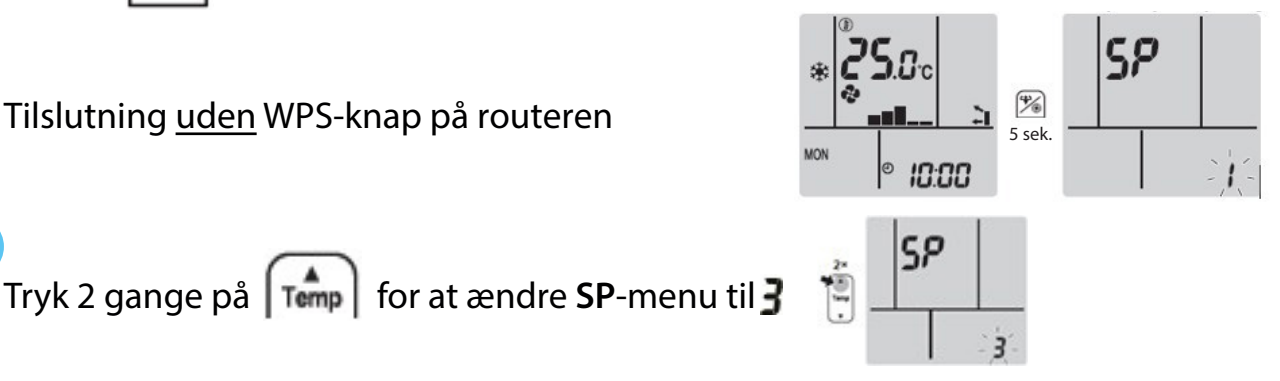

C Tryk på 🌆 for at bekræfte valget. 🕽 blinker. Farven på Daikin øjet skifter mellem rød og lysegrøn.

> Åben Daikin Residential Controller-appen og opret en konto

> Bekræft kontoen via mailen, som du modtager fra Daikin (tjek evt. spam/uønsket post) > Loain

- > Tilslut enhed (indtast netværksnavn (SSID) og netværkskode
- > Enheden er nu tilsluttet